43

# 3.10 Determining RF Signal Levels

An operational host/remote pair has forward and reverse path RF signals passing through it between the SDR BTS application and the cell phone user. The RF signals are transported in digital format as RF spectrum data by way of fiber or fiber-to-free-space optics links between the host unit (Host PCIx Card) and remote unit (in both directions).

## To view RF signal levels for a host/remote pair

- 1. From the **View** menu, select the site names of a host/remote pair.
- 2. Click on the host **RF** tab for the host or remote unit to view **RF** signal levels and associated information for the selected unit (see Figure 33).
- 3. To interpret host display, see Topic 4.4.2, Host RF Window, on page 71. To interpret remote display, see Topic 4.5.2, Remote RF Window, on page 82.

| Askov/1                                                                  | ower                                                                                                    |
|--------------------------------------------------------------------------|----------------------------------------------------------------------------------------------------|
| HOST<br>Alarms<br>RF<br>Host<br>DC Pwr<br>Prg Load<br>Config<br>SDR Cfg  | Alarms<br>Oper Mode Norma<br>RF Overdrive<br>RF Underdrive                                                                                                    |
|                                                                          |                                                                                                    |
| REMOTE                                                                   |                                                                                                    |
| REMOTE<br>Alarms                                                         | RF System                                                                                                    |
| REMOTE<br>Alarms<br>RF<br>STM                                            | RF System      Oper Mode      Incor Down Amplifur      Incor Down Amplifur                                                                                                    |
| REMOTE<br>Alarms<br>RF<br>STM<br>DC Pwr                                  |                                                                                                    |
| REMOTE<br>Alarms<br>RF<br>STM<br>DC Pwr<br>Ext Alm                       | RF System       Oper Mode       NormL       System VSWR       Linear Power Amplifier       LPA Detect       LPA Disable       LPA DC Fail       LPA Loop Failed       LPA Low Power       LPA VSWR                                                                                                    |
| REMOTE<br>Alarms<br>RF<br>STM<br>DC Pwr<br>Ext Alm<br>Prg Load           | RF System     Oper Mode     Norma     System VSWR     Linear Power Amplifier     LPA Detect     LPA Disable     LPA DC Fail     LPA Loop Failed     LPA Loop Failed     LPA Loop Failed                                                                                                    |
| REMOTE<br>Alarms<br>RF<br>STM<br>DC Pwr<br>Ext Alm<br>Prg Load<br>Config | RF System         Oper Mode       Normal         System VSWR         Linear Power Amplifier         LPA Detect       LPA Disable         LPA Low Power       LPA VSWR         RF Levels                                                                                                    |
| REMOTE<br>Alarms<br>RF<br>STM<br>DC Pwr<br>Ext Alm<br>Prg Load<br>Config | RF System         Oper Mode       Normal         System VSWR         Linear Power Amplifier         LPA Detect       LPA Disable         LPA Low Power       LPA VSWR         RF Levels                                                                                                    |
| REMOTE<br>Alarms<br>RF<br>STM<br>DC Pwr<br>Ext Alm<br>Prg Load<br>Config | RF System         Oper Mode       Normal       System VSWR         Linear Power Amplifier                                                                                                    |
| REMOTE<br>Alarms<br>RF<br>STM<br>DC Pwr<br>Ext Alm<br>Prg Load<br>Config | RF System         Oper Mode       Normal       System VSWR         Linear Power Amplifier       Linear Power Amplifier         LPA Detect       LPA Disable       LPA DC Fail         LPA LPA VSWR       LPA A DC Fail       LPA LPA Loop Failed         LPA Low Power       LPA VSWR       LPA Fan         RF Power       RF Levels       10       20         Normal       Source       Source       Source |

Figure 33. RF Display Example

## To view RF signal levels using the NOC-NEM interface

Use the GET DATA command (see Topic 5.5.7 on page 105).

# 3.11 Setting RF Forward Attenuation

Using the remote unit RF window, you can adjust the current attenuation setting for the RF forward path. This setting affects the strength of the forward path RF analog signal transmitted from the remote unit antenna. Adjustments made in EMS are passed to the remote unit control software, which operates a digital attenuator. The attenuator provides an attenuation adjustment range of 0 to 31 dB, and can be set in 1 dB increments. Any input signal with a level of -9 dBm to -40 dBm (composite) can be adjusted to the required level using the forward path attenuator.

NOTE: Default settings for the attenuator are the maximum, 31 dB.

*NOTE:* An external attenuator is required if more than 30 dB of attenuation is required to adjust the input RF signal to the required level.

To adjust the attenuator, use the procedure below.

## To enter attenuation settings for a host RF signal

- 1. From the View menu, select the names of a host/remote pair.
- 2. Click on remote **RF** tab to view the remote **RF** window (for an example, see Figure 33 on page 43).
- 3. Click on the **Edit** button in the **Remote Fwd Att** area in the window to display the **Remote Fwd Att** dialog shown in Figure 34. (The **Edit** button to be clicked on is in the lower right in the figure.)

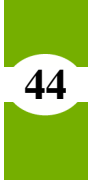

45

| Configuration 🔀                                                                                                    | il 📃       |
|----------------------------------------------------------------------------------------------------|------------|
| Remote Fwd Att                                                                                                    | ux Fault 📃 |
| The Remote Fwd Att threshold may be changed. It can range from<br>0 to 31 dB.<br>Remote Fwd Att <u>1</u> dB                                                                                                    |            |
| <u>O</u> K <u>C</u> ancel <u>D</u> efault                                                                                                    |            |
| 10         20         30         40         50         60         0         10         10         10         10         10         10         10         10         10         10         10         10         10         10         10         10         10         10         10         10         10         10         10         10         10         10         10         10         10         10         10         10         10         10         10         10         10         10         10         10         10         10         10         10         10         10         10         10         10         10         10         10         10         10         10         10         10         10         10         10         10         10         10         10         10         10         10         10         10         10         10         10         10         10         10         10         10         10         10         10         10         10         10         10         10         10         10         10         10         10         10         10         10         10         10 </th <th>18 1</th> | 18 1       |

### Figure 34. Attenuation Area in RF Window

4. In the **Remote Fwd Att** dialog, key in the desired setting as shown in the example in Figure 35.

| Configuration 🗙                                                            |
|----------------------------------------------------------------------------|
| Remote Fwd Att                                                             |
|                                                                            |
|                                                                            |
| The Remote Fwd Att threshold may be changed. It can range from 0 to 31 dB. |
| Remote Fwd Att 1 dB                                                        |
|                                                                            |
|                                                                            |
| <u>O</u> K <u>C</u> ancel <u>D</u> efault                                  |

### **Figure 35. Entering Remote Forward Attenuation**

5. When done, click on the **OK** button.

## To enter forward path attenuation values using NOC-NEM interface

Use the SET THRESHOLD command (see Topic 5.5.18 on page 115).

# 3.12 Defining RF Logical Channels

Using the host **SDR Config** window, shown in Figure 36, you can define a logical RF channel and enter gain settings for each path within the channel. A logical RF channel is a multiplex of up to eight RF voice channels. A logical RF channel consists of a forward path, a primary reverse path, and a secondary reverse path, if supported by the remote unit. The gain setting is simply a number that affects the amount of gain to applied to the signal within the specified path. A negative value results in attenuation. Each gain setting increment corresponds approximately to 1 dBm of adjustment.

# To define an RF logical channel

- 1. From the View menu, select the names of a host/remote pair.
- 2. Click on the host **SDR Cfg** tab to display the window shown in Figure 36. (This example shows typical a data display for logical RF channels that are already defined.)

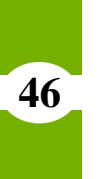

| HOST         | Band-Sub-Band-Div  |                   |      |             |                  |            |         |                  |                |
|--------------|--------------------|-------------------|------|-------------|------------------|------------|---------|------------------|----------------|
| Alarms<br>RF | Band               | <mark>19 (</mark> | DBE  | DiversityLE | D                | Green      | HostF   | PCIxFaultLED     | Green          |
| Host         |                    |                   |      |             |                  |            |         |                  |                |
| DC Pwr       | Logical RF Channel | Modulation Type   | FCCF | RF Chnl Nu  | Fwd RF Chnl Gain | Rev RF Chi | nl Gain | Div RF Chnl Gain | RF Chnl Enable |
| ProLoad      | 1                  | GSM               | 587  |             | 10.0             | 0.0        |         | 0.0              | true           |
| Contin       | 2                  | GSM               | 590  |             | 10.0             | 0.0        |         | 0.0              | true           |
| Config       | 3                  | GSM               | 594  |             | 10.0             | 0.0        |         | 0.0              | true           |
| SDR Cfg      | 4                  | GSM               | 600  |             | 10.0             | 0.0        |         | 0.0              | true           |
|              | 5                  | GSM               | 603  |             | 10.0             | 0.0        |         | 0.0              | true           |
|              | 6                  | GSM               | 605  |             | 10.0             | 0.0        |         | 0.0              | true           |
|              | 7                  | GSM               | 606  |             | 10.0             | 0.0        |         | 0.0              | false          |
|              | 8                  | GSM               | 608  |             | 10.0             | 0.0        |         | 0.0              | false          |

### Figure 36. Host SDR Cfg Window

- 3. Determine which logical RF channel you want to enter data for. To enter values for that channel, move across in the same row in the window. The system supports up to eight logical channels.
- 4. Click on the **Modulation Type** field to display a pulldown list such as shown in Figure 37. From the list, select the modulation type of the channel being configured.

47

| Modulation | і Туре |
|------------|--------|
| NC.        | •      |
| GSM        |        |
| NC         |        |

Figure 37. Modulation Type

5. Click in the **FCC RF Chnl Number** field and from the pulldown list select an FCC channel number as shown in the example in Figure 38. Based on modulation type, band, and sub-band, EMS will list only available FCC channel numbers.

| FCC RF Chnl Num | ber     |
|-----------------|---------|
| 587             | -       |
| 587             | <b></b> |
| 588             | 881     |
| 589             |         |
| 590             |         |
| 591             |         |
| 592             |         |
| 593             |         |
| 594             | -       |

Figure 38. FCC RF Chnl Number (Example)

 Click in the Fwd RF Chnl Gain field to display a pulldown list such shown in Figure 39. Select the item for the desired gain setting for the forward path. The range of possible values is from 10 to −20 dBm. The standard value for this field is 10.

|     | Fwd RF Chnl Gain |       |
|-----|------------------|-------|
| -20 |                  | •     |
| 3   |                  |       |
| 4   |                  |       |
| 5   |                  |       |
| 6   |                  |       |
| 7   |                  |       |
| 8   |                  | 222   |
| 9   |                  | 00000 |
| 10  |                  | -     |

Figure 39. Fwd RF Chnl Gain

Element Management System (EMS) 4.0 User Manual

- Click in the Rev RF Chnl Gain field to display a pulldown list. Select the item for the desired amount of signal gain. The range of possible values is from 10 to -20 dBm. The standard value for this field is 0.
- 8. If the remote unit supports the diversity option (second reverse path), click on the **Div RF Chnl Gain** field to display the pulldown list. Select the item for the desired amount of signal gain. The range of possible values is from 10 to −20 dBm. The standard value for this field is 0.
- 9. Use the last field on the right, **RF Chnl Enable**, to enable the channel if it will go into immediate use. To enable the channel, click on the field to set the displayed value to "true." If the channel should not be enabled at this time, let it stay at the value "false." When a value is changed in this field, a box appears temporarily as shown in Figure 40.

|       | RF Chnl Enable |
|-------|----------------|
| true  |                |
| true  |                |
| true  |                |
| true  |                |
| true  |                |
| true  |                |
|       |                |
| false |                |

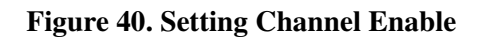

10. When done, exit the window to proceed with other tasks if desired.

## To do this same task using the NOC-NEM interface

You cannot use NOC-NEM to perform these tasks.

# 3.13 Setting Operating Mode

A host/remote pair has three user-selectable operating modes plus two modes that happen automatically when a program file is downloaded. User-selectable modes can be started or stopped using the **OpMode** window, shown in Figure 41.

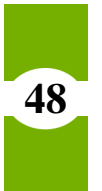

### To set operating modes

- 1. From the **Tools** menu, select **Opmode**.
- 2. Click on the host or remote name.
- 3. For a description of the modes, refer to Topic 4.1.4 on page 60. The modes are the same for the host and remote units.

### CAUTION! Care is needed to prevent damage to the system in Test Mode. Test Mode causes the system to ignore alarms that would otherwise prevent RF signals from being transported.

- 4. Select an operating mode using the pull-down menu after first checking the CAUTION statements above.
- 5. Stop an operating mode by selecting another mode. (In the end, select **Norml** mode to return the host/remote pair to normal operation.)

| 👹 OpMode  |           |             |             | ×           |
|-----------|-----------|-------------|-------------|-------------|
| Host Node | Host Name | Remote Node | Remote Name | Site Number |
| 35        | Embarrass | 34          | IntiFalls   | 11          |
| 39        | Askov     | 38          | Tower       | 13          |
|           |           |             |             |             |
|           |           |             |             |             |
|           |           |             |             |             |
|           |           |             |             |             |
|           |           |             |             |             |
|           |           |             |             |             |
|           |           |             |             |             |
|           |           |             |             |             |
|           |           |             |             |             |
| J         |           |             |             |             |
|           | Normi     |             | -           |             |
|           | Normi     |             |             |             |
|           | Stdby     |             |             |             |
|           | Test 1    |             |             |             |

Figure 41. Selecting an Operating Mode

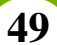

# 3.14 Downloading Program Files

The host and remote **Prg Load** windows are used to download program files to a host/remote unit. The downloaded file may be either a control program or a Field Programmable Gate Array (FPGA). The file is downloaded from the EMS computer to the host/remote control board.

The loaded files have file names in the following format:

```
<Name><Version>.sr where
```

```
<Name> = program name
```

50

<Version> = software version number in major.minor.rev.build form

Figure 42 shows the host and remote **Prg Load** windows. Table 3 describes the programs identified in the window.

| Askov/Tower                                                     |                                                                     | t                    |
|-----------------------------------------------------------------|---------------------------------------------------------------------|----------------------|
| HOST<br>Alarms<br>RF<br>Host                                    | Operational State                                                   | Control Program File |
| DC Pwr<br>Prg Load                                              |                                                                     |                      |
| Config                                                          | Software Info                                                       | FBCA Drowrow File    |
| SDR Ctg                                                         | Init-er 3.00.00                                                     | - FPSA Program File  |
|                                                                 | Reflasher 3.00.03                                                   |                      |
|                                                                 | Control program 3.00.00                                             | Select Load Validate |
|                                                                 | FPGA program 2.00.09                                                |                      |
|                                                                 | TPOA program 3.00.09                                                |                      |
| REMOTE<br>Alarms<br>RF<br>STM<br>DC Pwr<br>Ext Alm<br>Prg L pad | Operational State                                                   | Control Program File |
|                                                                 | Init.er 3.00.00                                                     | FPGA Program File    |
| Config                                                          | 3.00.00                                                             |                      |
| Config                                                          | Poflacher 2.00.02                                                   |                      |
| Config                                                          | Reflasher 3.00.03                                                   |                      |
| Config                                                          | Reflasher         3.00.03           Control program         3.00.00 | Select Load Validate |

Figure 42. Host and Remote Prg Load Windows

| <name></name> | DESCRIPTION                           | CAN DOWNLOAD? |
|---------------|---------------------------------------|---------------|
| Host Unit     |                                       |               |
| SDR HIniter   | Host Initialization Program version   | No            |
| SDR HReflsh   | Host Reprogram Program version        | No            |
| HMR HstCP     | Host Control Program version          | Yes           |
| FPGA Program  | Field Programmable Gate Array version | Yes           |
| Remote Unit   |                                       |               |
| SDR RInter    | Remote Initialization Program version | No            |
| SDR RReflsh   | Remote Reprogram Program version      | No            |
| HMR RemCP     | Remote Control Program version        | Yes           |
| FPGA Program  | Field Programmable Gate Array version | Yes           |

#### Table 3: Host and Remote Programs

## To load a program file

- 1. Load programs from source CD-ROM to known folder on EMS computer.
- 2. In EMS, select names of a host/remote pair from View menu.
- 3. Click on the host or remote **Prg Load** tab (as appropriate) to view the host or remote program load window, shown in Figure 42.
- 4. Click on the **Select** button and browse to find the program to be loaded.
- 5. Depending in whether the file being loaded is a control program or FPGA, proceed as follows:
  - a. If loading a control program, click on the **Compare** button to verify that the file you are about to load is a newer version (greater version number) than the program than the file already loaded on the unit
  - b. If loading an FPGA, first check the **FPGA Program** field. If it contains the word "UNKNOWN," the unit has older type hardware with a non-replaceable FPGA, so you cannot proceed. If the field contains a version number, click on the **Validate** button to verify that the FPGA is functional (working). When you get a message back that the FPGA is functional, you can proceed.